# Information Collections System Guide

Version 1.0

9/16/2016

# Welcome to the Information Collections (IC) System!

This document is intended to serve as a quick reference guide for the layout, content, and various functionalities of the IC System.

The IC System is located at: <u>https://eitsdext.osd.mil/sites/DoDIIC/Pages/default.aspx</u>

## Table of Contents / Quick Navigation

#### 1. Homepage Navigation

- a. <u>Using the IC System</u>
- b. <u>Initiate Collections</u>
- c. <u>Internal Collections</u>
- d. <u>Public Collections</u>
- e. <u>Resources & Metrics</u>

#### 2. The Process Generator

a. <u>My Process Generator Summaries</u>

#### 3. Information Collection Workflows

- a. <u>Completing Workflow Tasks</u>
- b. <u>Uploading Documents</u>
- c. <u>Viewing Workflows</u>

# **Homepage Navigation**

| HOME CONTACT US ADMIN<br>DOD Information Collection System - Home                                                                                                    | rmation<br>nt of Defense Sys                                                        | term for DoD Inf                             | ctions<br>formation Col | lections                                                |                                        |                     |
|----------------------------------------------------------------------------------------------------|-------------------------------------------------------------------------------------|----------------------------------------------|-------------------------|---------------------------------------------------------|----------------------------------------|---------------------|
| How to Use the DoD IC Sys<br>The DoD Information Collections (IC) System is a c<br>repository for DoD information collections and their<br>control numbers. This repository allows you to revi<br>active, expired, cancelled, and expiring DoD inform<br>collections.You can view previous package element<br>documentation as well. Please see links below to g<br>• How to Search the Collection Repository »<br>• How to use the Process Generator »<br>• How to initiate Collections through our portal »<br>• How to Export Data »<br>• How to use the Resources & Metrics Page » | entralized<br>approved<br>aw and search<br>ation<br>s and supporting<br>at started. | Using the IC System                          | Initiate Collections    | Internal Collections                                    | Public Collections                     | Resources & Metrics |
| Related DoD Collections Repositories                                                                                                    | Questions on                                                                        | the process?                                 |                         | Contact                                                 |                                        |                     |
| <ul> <li>Congressional Information Collections</li> <li>DoD Studies and Reports</li> <li>DTIC Public Technical Reports</li> </ul>                                                                                                    | <ul> <li>DoD Internal Co</li> <li>DoD Public Coll</li> </ul>                        | ollections Process (<br>lections Process (PR | RCS)<br>IA)             | <ul> <li>Email the Dol</li> <li>Contact your</li> </ul> | D Information Colle<br>Component (IMCC | ections Team<br>))  |

From the homepage (above), the vast majority of the IC System's content can be accessed from the middle portion of the page (below), which functions as an accordion slider divided into five tabs:

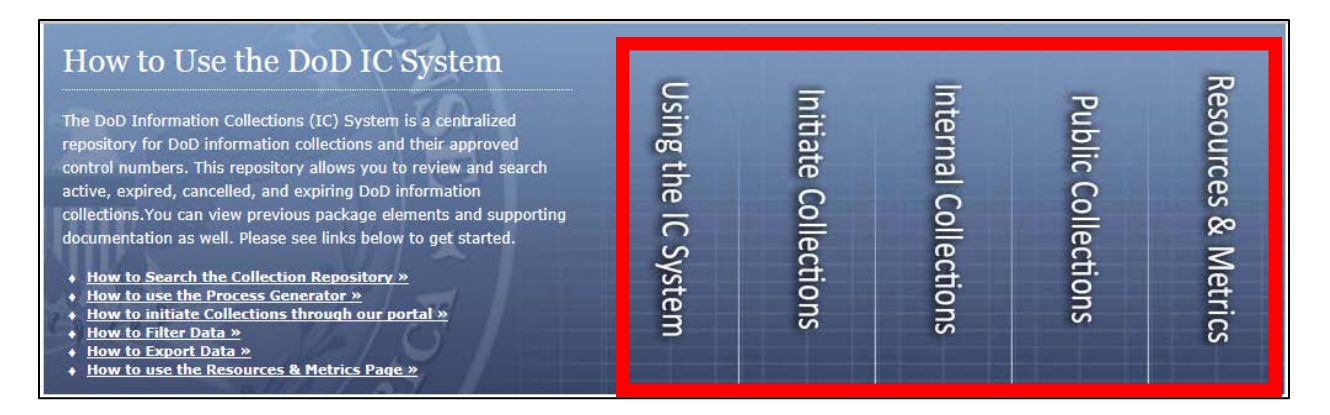

## **Using the IC System**

The first tab provides links to various pages with general information about how to use the System

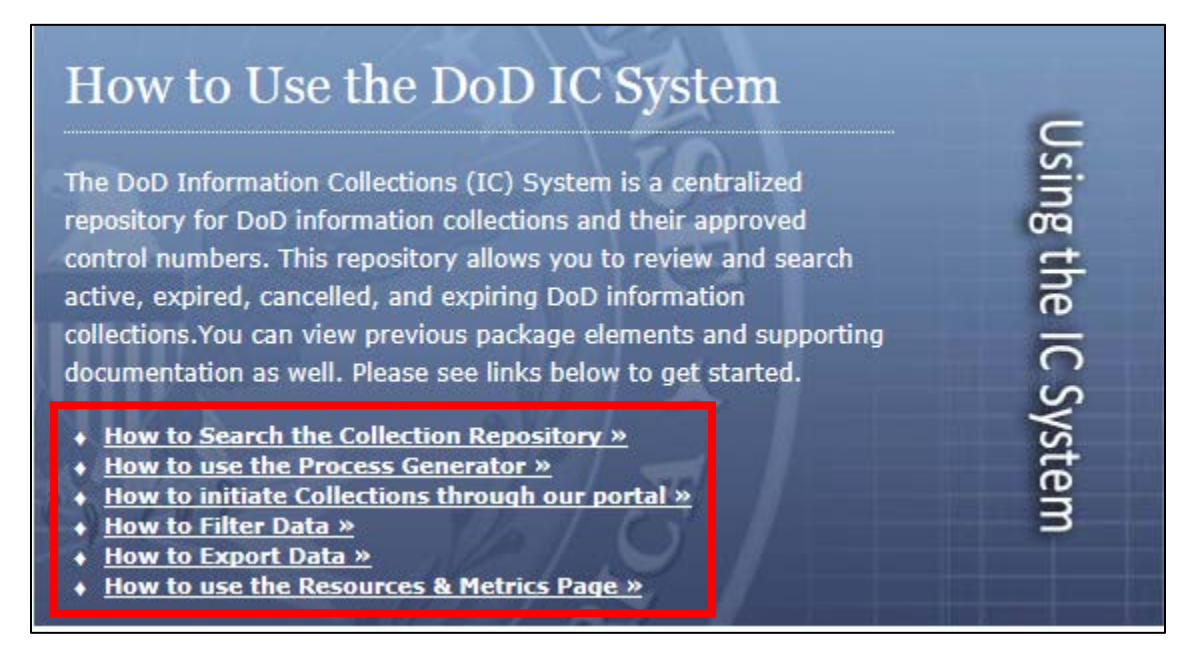

#### **Initiate Collections**

This tab houses all links that allow you to start or view information collection actions, i.e., the Process Generator and Workflow Initiations.

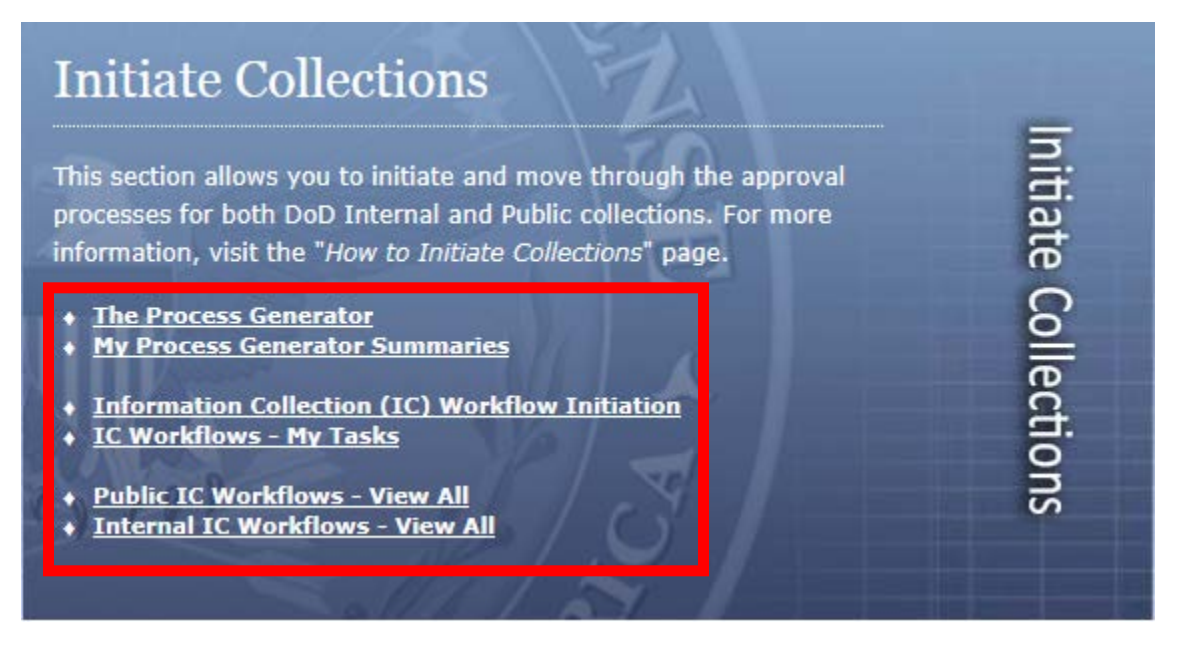

- <u>The Process Generator</u>: Opens the Process Generator to begin a basic collection determination.
- <u>My Process Generator Summaries</u>: Action Officers will be able to view Process Generator Prescription Summaries they have personally initiated.
- <u>Information Collection (IC) Workflow Initiation</u>: Begins the IC Workflow creation process for both public and internal collections. **Only available for IMCOs.**
- <u>IC Workflows My Tasks</u>: Opens a list of your IC Workflows with tasks you have completed and those still marked for completion. Tasks are listed individually (see below).

| DoD Information Colle      | ction System - Home Home Contact US Admin                    |           | All Sites                     | V           | P 0         |
|----------------------------|--------------------------------------------------------------|-----------|-------------------------------|-------------|-------------|
| Lists<br>Monthly Cost Data | Title                                                        | A         | osignee                       | Status      | TaskOutcome |
|                            | Gollection Title : Test to generate forms (5)                |           |                               |             |             |
| Libraries                  | IMCO Package Review                                          | e         | SD DD Admina                  | Completed   | Approved    |
| Site Pages                 | IC Analyst Review                                            | E         | SD DD Admins                  | Completed   | Approved    |
|                            | IC Officer Review                                            | E         | SD DO Admins                  | Completed   | Approved    |
| Recycle Bin                | Activate License                                             | E         | SD DD Admins                  | In progress |             |
| All Site Content           | B Collection Title : Test1 (16)                              |           |                               |             |             |
|                            | 1(C) - WORKFLOW INITIATION - 1CB - UPDATE OMB CONTROL NUMBER | e         | SD DD Admins                  | Completed   | Approved    |
|                            | 2(A) - 60 DAY NOTICE                                         | P         | what, Karl 5 CTR WHS ESD (US) | Completed   | Approved    |
|                            | 2(8) - 60 DAY NOTICE - IMCO REVIEW                           | D.        | na.                           | Completed   | Rejected    |
|                            | 2(A) - 60 DAY NOTICE                                         |           | whit, Karl S CTR WHS ESD (US) | Completed   | Approved    |
|                            | 2(8) - 60 DAY NOTICE - INCO REVIEW                           | 0         | MA.                           | Completed   | Approved    |
|                            | 2(C) - 60 DAY NOTICE - ICB REVIEW                            | E         | SD DD Admins                  | Completed   | Approved    |
|                            | 2(0) - 50 DAY PUBLICATION - 1CB                              | E         | SD DD Adminis                 | Completed   | Approved    |
|                            | 3(A) - PRA PACKAGE PREPARATION - AO                          | P         | abst, Karl S CTR WHS ESD (US) | Completed   | Approved    |
|                            | 3(8) - MANDATORY COORDINATORS - IMCO ASSIGNED                | D         | NA.                           | Completed   | Approved    |
|                            | 3(C) - MANDATORY COORDINATION - AO                           |           | abst, Karl S CTR WHS ESD (US) | Completed   | Approved    |
|                            | 3(0) - INCO FINAL REVIEW                                     | D         | rta.                          | Completed   | Approved    |
|                            | 3(E) - ICB FINAL REVIEW                                      | E         | SD DD Admins                  | Completed   | Approved    |
|                            | 4(A) - SENIOR AMALYST REVIEW                                 |           | SD DO Admins                  | Completed   | Approved    |
|                            | 4(B)(C)8(D) - 30 DAY NOTICE & ROCES Upload                   | ε         | SD DD Admins                  | Completed   | Approved    |
|                            | S(C) - OMB COMMENTS                                          | e         | 5D DD Admins                  | Completed   | Approved    |
|                            | 6(A) - IC SYSTEM UPDATE                                      | E         | SD DD Admins                  | In progress |             |
|                            | B Collection Title : Voice of Industry Survey (1)            |           |                               |             |             |
|                            | 1(C) - WORKFLOW INITIATION - 1CB REVIEW                      | E         | SD DD Admins                  | Completed   | Apprived    |
|                            |                                                              | 1. 10. 10 |                               |             |             |

• <u>Public IC Workflows – View All:</u> Opens a list of all initiated Workflows for Public Information Collections on which you are named as the Action Officer.

| Deb televistice Colors | lection Workflows                                     |                           | e stala        |             |           |                                                    |                                                 |           |                                       | Ne.Cr          |            |                       | T Like 2                                              | Notes                                                                        |
|------------------------|-------------------------------------------------------|---------------------------|----------------|-------------|-----------|----------------------------------------------------|-------------------------------------------------|-----------|---------------------------------------|----------------|------------|-----------------------|-------------------------------------------------------|------------------------------------------------------------------------------|
| Linte                  | an system - nome                                      | some contact o            | is Number      |             |           |                                                    | 2000000000                                      | 2.00000   | ALC:                                  | sites          | <b>N</b>   |                       | 4                                                     | 0                                                                            |
| Monthly Cost Data      | Collection libe                                       | worknow type              | Status .       | Start Date  | End Date  | worknow initiator                                  | Component                                       | Proponent | Action Officer                        | PG case number | one number | Document Set Un       | burgen                                                | SOOP                                                                         |
| Libraries              | RD-Test-0003                                          | Workflow                  | progress.      | 3/18/2016   |           | <ul> <li>Denate, Rachael CTR WHS-ESD-DD</li> </ul> | Deputy Chief<br>Management                      |           | Denace, Rachael CTR WHS-ESD-DD        | RD-Test-0002   |            | Documents             | 0002                                                  |                                                                              |
| Site Pages             | Spindy's<br>Customer<br>Setisfaction                  | Basic Public<br>Workflow  | In<br>progress | 4/22/2016   |           | Robinson, Tyler CTR WHS-ESD-DD-Quab                | ATAL -<br>Acquisition,<br>Technology, &         | LMBR      | Chiarelli, Kaitlin H CTR WHS ESD (US) |                |            | Workflow<br>Documents | Spindy's<br>Customer<br>Satisfactio                   | on                                                                           |
| All Site Content       | Spindy's<br>Customer<br>Survey                        | Basic Public<br>Workflow  | In<br>progress | 4/22/2016   |           | Robinson, Tyler CTR WHS-ESD-DD-Quab                | DCMO -<br>Deputy Chief<br>Management<br>Officer | WHS       | Robinson, Tyler CTR WHS-ESD-DO-Qui    | lik.           |            | Workflow<br>Documents | Spindy's<br>Customer<br>Survey                        |                                                                              |
|                        | Student<br>Learning<br>Event<br>Evaluation<br>Surveys | Basic Public<br>Workflow  | In<br>progress | 6/9/2016    |           | Bui, Winh T CIV DSS DSS HQ (US)                    | INT (DSS) -<br>Defense<br>Security<br>Service   |           | Bur, Winh T CIV DSS DSS HQ (US)       |                | 0704-AAKC  | Workflow<br>Documents | Student<br>Learning<br>Event<br>Evaluation<br>Surveys | 0                                                                            |
|                        | Security<br>Agreements                                | Basic Public<br>Workflow  | In<br>progress | 6/9/2016    |           | Bui, Vinh T CIV DSS DSS HQ (US)                    | INT (DSS) -<br>Defense<br>Security<br>Service   |           | Bui, Vinh T CIV DSS DSS HQ (US)       |                | 0704-0194  | Worldiow<br>Documents | Student<br>Learning<br>Event<br>Evaluation<br>Surveys |                                                                              |
|                        | Voice of<br>Industry<br>Survey                        | Basic Public<br>Worldflow | In progress    | 6/9/2016    |           | Bui, Vinh T CIV DSS DSS HQ (US)                    | INT (DSS) -<br>Defense<br>Security<br>Service   |           | Bui, Winh T CIV DSS DSS HQ (US)       |                | 0704-0472  | Worldlow<br>Documenta | Voice of<br>Industry<br>Survey                        |                                                                              |
|                        | Testi                                                 | Basic Public<br>Workflow  | In<br>progress | 6/20/2016   |           | Pabet, Karl S CTR WHS ESD (US)                     | DNA - Director<br>Net<br>Assessment             |           | Pabat, Karl S CTR WHS ESD (US)        |                | 6700-30000 | Workflow<br>Documents | Testi                                                 | CEO<br>IMPA<br>ASSE<br>DOD<br>REVI                                           |
|                        | MEGASORN,<br>RART TWO                                 | Basic Public<br>Workflow  | Complete       | d 6/28/2016 | 6/28/2016 | Pabet, Karl S CTR WHS ESD (US)                     | DNA - Director<br>Net<br>Assessment             |           | Pabet, Karl S CTR WHS ESD (US)        |                | 0700-ZZZ   | Workflow<br>Documents | MEGASOR<br>PART TWO                                   | N, CIO -<br>D IMPA<br>ASSE<br>PRIV.<br>PAS/<br>PRIV.<br>SORF<br>RECC<br>NANY |

• <u>Internal IC Workflows – View All:</u> Opens a list of all initiated Workflows for Internal Information Collections on which you are named as the Action Officer.

## **Internal Collections**

This tab allows you to quickly navigate through all DoD Internal Collections.

| DoD Internal Collections                                                                                                    |            |
|----------------------------------------------------------------------------------------------------|------------|
| This section is specifically for reports regarding DoD Internal<br>Collections that have a Report Control Symbol (RCS). For more<br>information on how to search this repository, please go to " <i>How t</i><br>Search the Collection Repository" | Internal C |
| <ul> <li><u>DoD Internal Collection Search</u></li> <li><u>Active Collections:</u></li> <li><u>Expiring Collections:</u></li> </ul>                                                                                                    | ollect     |
| <ul> <li>For more information on the approval process for a DoD Internal<br/>Collection, please go to the <u>IC Website - Internal</u></li> </ul>                                                                                                  | ions       |
|                                                                                                    |            |

• <u>DoD Internal Collection Search:</u> Allows users to search DoD's records via many different parameters for all Internal Information Collections.

| DoD Information Collection System - Home > In                                                                                             | ternal Collections Search                                                                                                    |
|----------------------------------------------------------------------------------------------------|----------------------------------------------------------------------------------------------------|
| Internal Collections Sea                                                                                                    | nrch                                                                                                    |
| This advanced search feature al<br>To learn more about the search<br>system. If further information is<br>alex.esd.mbx-dd-dod-information | llows you to narrow your search by setting parameters on information attached to report control symbols (RCS).<br>feature of this system, please see the "How to Search" page. The link is available on the Home page of this<br>s needed, please contact your Component IMCO or the DoD Information Management team at whs.mc-<br>on-collections@mail.mil. |
| Information Collection Title:                                                                                                    | contains V                                                                                                    |
| Report Control Symbol:                                                                                                    | contains V                                                                                                    |
| Associated or Historic Control Symbols:                                                                                                   | contains V                                                                                                    |
| Report Control Symbol Status:                                                                                                    | ✓                                                                                                    |
| Classification of Information Collection:                                                                                                 | ✓                                                                                                    |
| Frequency of Collection:                                                                                                    | ✓                                                                                                    |
| Date Approved:                                                                                                    | > V And < V                                                                                                    |
| Expiration or Cancellation Date:                                                                                                    | > V And < V                                                                                                    |
| Cancellation Authority:                                                                                                    | contains 🗸                                                                                                    |
| Type of Change to Report Control Symbol:                                                                                                  | ✓                                                                                                    |
| Date of Change to Report Control Symbol:                                                                                                  | > V And < V                                                                                                    |
| Instrument Type:                                                                                                    | v                                                                                                    |
| Search Re                                                                                                    | set                                                                                                    |
|                                                                                                    |                                                                                                    |

• <u>Active Collections:</u> Links to a filterable list of all DoD Internal Information Collections that are currently approved.

| DoD Information Collection System - Home > Active Internal Collections                                                                                                    |                       |                                                |                                 |                   |  |  |  |
|----------------------------------------------------------------------------------------------------|-----------------------|------------------------------------------------|---------------------------------|-------------------|--|--|--|
| Active Internal Collections                                                                                                    |                       |                                                |                                 |                   |  |  |  |
| Below is a list of all currently active DoD Internal Information Collections and their associated Report Control Symbols (RCS).                                                                                                    |                       |                                                |                                 |                   |  |  |  |
| <ul> <li>TO SEE MORE INFORMATION on a collection, or to view the associated documents, please click on the titles under the "Information Collection Title" column.</li> <li>TO FILTER THE RESULTS, use the column titles to sort the table by Requesting Component or any other field. Learn more about filtering on the How to Filter This Table page.</li> <li>TO EXPORT RESULTS TO EXCEL, select "Export to Spreadsheet" from the Actions Dropdown below. Select "Open," "Enable," and your email CAC credential. Learn more about exporting on the How to Export This Table page.</li> <li>You may also be interested in:</li> </ul> |                       |                                                |                                 |                   |  |  |  |
| <ul> <li>Expiring Internal Collections</li> <li>Search All Internal Collections</li> </ul>                                                                                                    |                       |                                                |                                 |                   |  |  |  |
| New • Actions • Settings •                                                                                                    |                       |                                                |                                 | 1-20 🕨            |  |  |  |
| Information Collection Title                                                                                                    | Report Control Symbol | Requesting Component                           | Expiration or Cancellation Date | Total Cost to DoD |  |  |  |
| Count= 182                                                                                                    |                       |                                                |                                 |                   |  |  |  |
| Reporting Profit and Fee Statistics                                                                                                    | DD-AT&L(Q)1751        | AT&L - Acquisition, Technology,<br>& Logistics | 7/23/2015                       | \$1,504.00        |  |  |  |
| DoD-Wide Acquisition Workforce Competency Update-<br>Assessments                                                                                                    | DD-AT&L(AR)2431       | AT&L - Acquisition, Technology,<br>& Logistics | 7/23/2015                       | \$1,340,000.00    |  |  |  |
| Myopericarditis Registry                                                                                                    | DD-HA(SA)2424         | P&R (HA) - Health Affairs                      | 8/31/2015                       | \$1,800.00        |  |  |  |
| DoD Postsecondary Education Complaint Intake Form                                                                                                    | DD-P&R(AR)2536        | P&R - Personnel and Readiness                  | 8/31/2015                       | \$414,000.00      |  |  |  |

- <u>Expiring Collections</u>: Links to a filterable list of all DoD Internal Information Collections that will expire within 180 days if no action is taken.
- The bottom link (IC Website Internal) navigates to the external Information Collections website with information on the approval process for a DoD Internal Collection.

## **Public Collections**

The fourth homepage tab is identical to the previous tab for Internal Collections, except all of the links are for public collections.

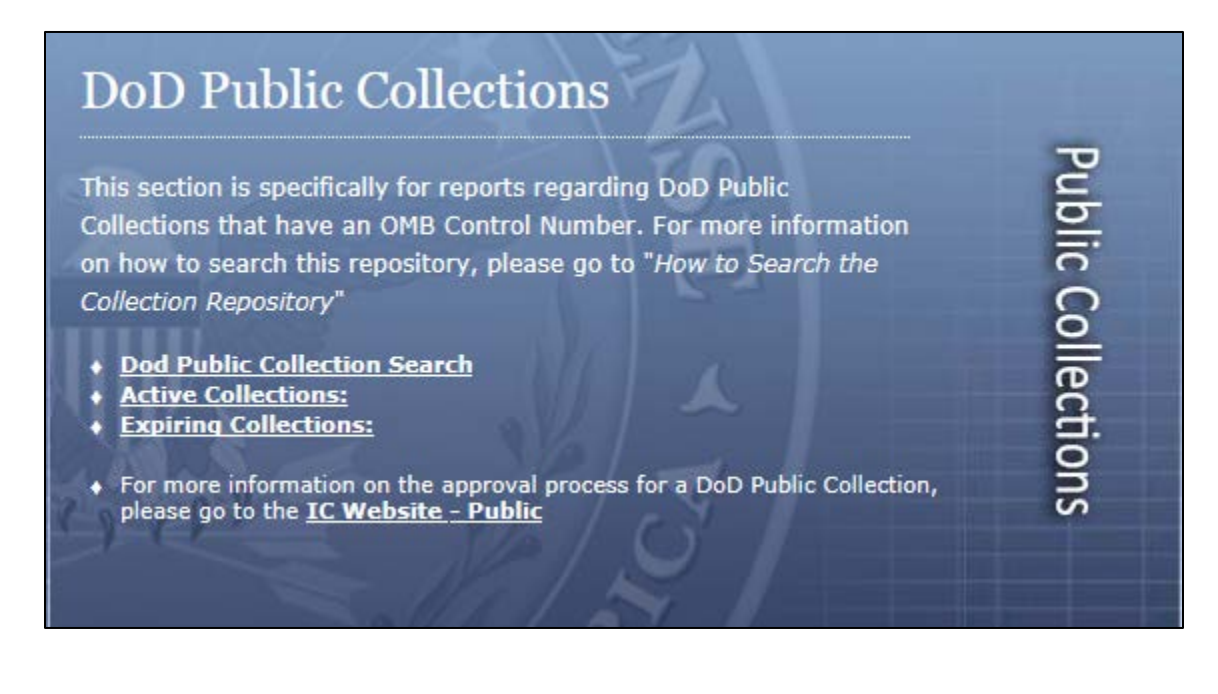

#### **Resources & Metrics**

The final tab contains two sections: Component Internal resources and DoD Metrics.

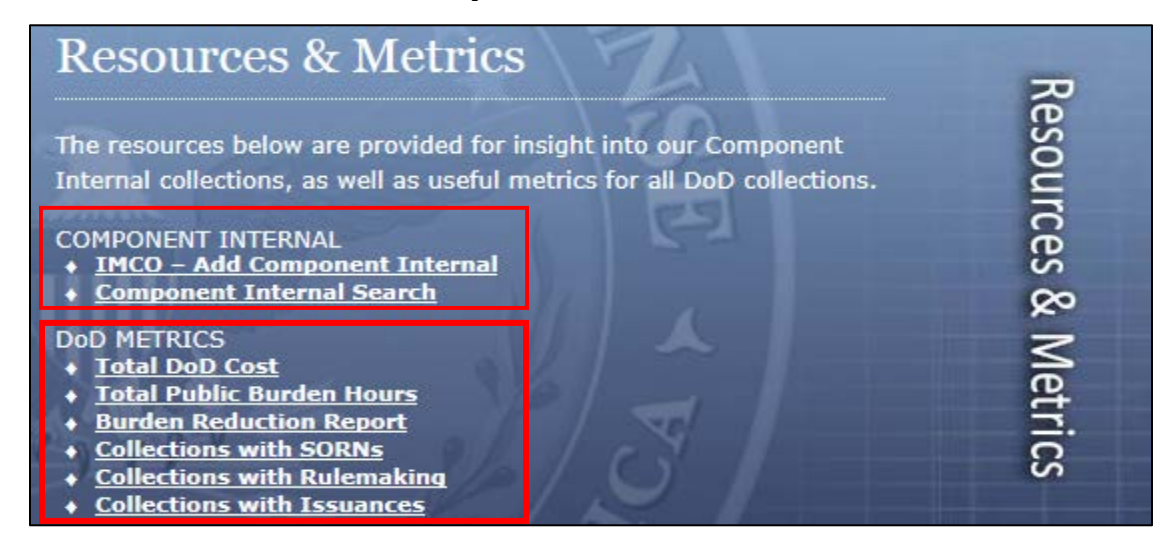

#### **Component Internal**

IMCOs can now use the DoD IC System as a repository for Component Internal Collections. This may help you organize, track, and manage all collections that may be specific to your Component. Other Components will not be able to edit any records you create here.

• <u>IMCO – Add Component Internal:</u> For IMCOs only. Allows you to add a Component Internal Collection record.

| Add Component Internal                   | □ ×                                                                                                    |
|------------------------------------------|----------------------------------------------------------------------------------------------------|
| Edit                                     |                                                                                                    |
| Save Cancel Paste Copy Spelling          |                                                                                                    |
| Commit Clipboard Spelling                |                                                                                                    |
| Component *                              | (None)                                                                                                    |
| Collection Identifier                    |                                                                                                    |
| Collection Title *                       |                                                                                                    |
| Proponent                                |                                                                                                    |
| Information Management Control Officer * | Pabst, Karl S CTR WHS ESD (US) ;                                                                                                    |
| Action Officer                           |                                                                                                    |
| Collection Instrument                    | (None) V                                                                                                    |
| Estimated Number of Respondents          |                                                                                                    |
| Cost For Collection                      |                                                                                                    |
| Frequency (per year)                     | (None) V                                                                                                    |
| Remarks                                  | <u></u>                                                                                                    |
| Attachments                              | There are no items.<br>Add Attachments<br>*Please DO NOT post FOUO, PII, or classified information to this site.<br>*Examples of appropriate attachments: Collection instrument, correspondence,<br>authorities.<br>*You may only attach a maximum of six attachments or the item will not save. |
|                                          | Save Cancel                                                                                                    |

• <u>Component Internal Search:</u> Allows users to search by Component for Component Internal collections. This will allow IMCOs to help reduce collection duplication by allowing IMCOs to see if other components are already conducting collections similar to proposed collections for your Component.

| Component Internal Search               |                              |                       |                                        | <b>.</b>       |
|-----------------------------------------|------------------------------|-----------------------|----------------------------------------|----------------|
| Component: DCMO - Deputy Chief Manageme | ent Officer                  | ~                     |                                        |                |
| Search Reset Item Count: 3              | Export to Excel              |                       |                                        |                |
| Component                               | Collection Title             | Collection Identifier | Information Management Control Officer | Action Officer |
| DCMO - Deputy Chief Management Officer  | Test Component-internal Form | T1-RD-0001            | DeNale, Rachael CTR WHS-ESD-DD         | RD             |
| DCMO - Deputy Chief Management Officer  | Test 2                       |                       | DeNale, Rachael CTR WHS-ESD-DD         |                |
| DCMO - Deputy Chief Management Officer  | Shelly's Survey to DCMO      |                       | Robinson, Tyler CTR WHS-ESD-DD-Qualx   | Tyler Robinson |

#### **DoD Metrics**

These pages are currently under construction. When complete, they will provide users with helpful information for DoD as a whole and for individual Components, including the cost of collections and the burden DoD imposes on the public. Users will also be able to access detailed lists of specific types of special-interest collections, e.g., collections related to DoD Issuances, collections related to rules, collections related to SORNs, etc.

# **The Process Generator**

To access the Process Generator, click on the "Initiate Collections" tab on the homepage, then click on "The Process Generator." This will initiate a new Process Generator Action.

| Initiate Collections                                                                                                    |          |
|----------------------------------------------------------------------------------------------------|----------|
| This section allows you to initiate and move through the approval processes for both DoD Internal and Public collections. For more information, visit the " <i>How to Initiate Collections</i> " page. | Initiate |
| The Process Generator     My Process Generator Summaries                                                                                                    | Colle    |
| Information Collection (IC) Workflow Initiation     IC Workflows - My Tasks                                                                                                    | ection   |
| Public IC Workflows - View All     Internal IC Workflows - View All                                                                                                    | SU       |

Once you have navigated to the new Process Generator screen (below), please enter all applicable information then click "Save."

| Process Generator                          |                                                   | ×      | Process Generator                                                     |
|--------------------------------------------|---------------------------------------------------|--------|-----------------------------------------------------------------------|
|                                            |                                                   |        |                                                                       |
| Edit                                       |                                                   |        | Edit                                                                  |
| Save Cancel Paste Cut Attach               | ABC<br>Spelling                                   |        | Save Cancel Past Copy Past Speling                                    |
| Commit Clipboard Actions                   | s Spelling                                        |        | Commit Clipboard Actions Spelling                                     |
| PROCESS GENERAT                            | OR                                                | ^      | seminar, class, working group, or workshop<br>Copies of information   |
| Creator Name * Pabst, H                    | Karl S CTR WHS ESD (US) ;                         |        | Is this collection being processed simultaneously with an Issuance? * |
| Creator Email * karl.s.pa                  | abst.ctr@mail.mil                                 |        | ⊖ YES                                                                 |
| Component * (None)                         |                                                   |        | O NO                                                                  |
| (None)                                     |                                                   |        | Is this collection being processed simultaneously with Rulemaking? *  |
| working fille                              |                                                   |        | () YES                                                                |
|                                            |                                                   |        | O NO                                                                  |
| Respondents (Please select all populations | s that apply) *                                   |        | What instrument(s) do you use for this collection? *                  |
| Federal Employees (Within the reques       | sting component)                                  |        | Super                                                                 |
| Federal Employees (Crossing DoD con        | mponents)                                         |        | E Form                                                                |
| Federal Employees (External to DoD)        |                                                   |        | Website                                                               |
| Contractors                                |                                                   |        | System                                                                |
| Companies (Private Industry)               |                                                   |        |                                                                       |
| Active Duty Military                       |                                                   |        | Database                                                              |
| Veterans                                   |                                                   |        | Interview/Focus Group                                                 |
| Retirees                                   |                                                   |        | Specify your own value:                                               |
| Spouses/Dependents                         |                                                   |        |                                                                       |
| Minors                                     |                                                   |        |                                                                       |
| Applicants                                 |                                                   |        | ADDITIONAL QUESTIONS:                                                 |
| Students/Cadets                            |                                                   |        | Do you collect PII? *                                                 |
| Foreign and/or Local Nationals (includ     | des Foreign Military)                             |        | ∩ YES                                                                 |
| State or Local Governments                 |                                                   |        | O NO                                                                  |
| General US Citizens                        |                                                   |        | Da vou collect SCND *                                                 |
| Is this a report that goes to Congress? *  |                                                   |        |                                                                       |
| ⊖ YES                                      |                                                   |        | O NO                                                                  |
| ⊖ NO                                       |                                                   |        | De vou retrieve recerde hu 0112 *                                     |
| Do any of the following items listed below | apply to your information collection? *           |        |                                                                       |
| None Apply                                 |                                                   |        | ONG                                                                   |
| Information is collected from nine or f    | fewer individual respondents in one calendar year |        |                                                                       |
| Information is collected in a criminal,    | , civil, or intelligence investigation            |        | Do you collect PII electronically? *                                  |
| Information is collected during deploy     | yed or emergency operation                        |        | ⊖ YES                                                                 |
| Information is collected for an internal   | al review or investigation                        |        | O NO                                                                  |
| Information is collected for routine or    | r proposed actions/requirements                   |        |                                                                       |
| Information is collected on examined       | or treated clinical patients                      | $\sim$ | Save Cancel                                                           |
| Reports of audits, cost estimates, or f    | financial disclosure statements                   |        |                                                                       |

Once complete, the Process Generator will display a "Prescription Summary" for the potential collection. It will make a preliminary determination (to be confirmed by your IMCO or OIM) on what type(s) of clearance processes are needed, if any exemptions apply, and it will identify some potential basic coordinations that may be necessary (SORN, Privacy Impact Assessment, etc.)

To generate this summary in printable form, click the "Generate PDF" button.

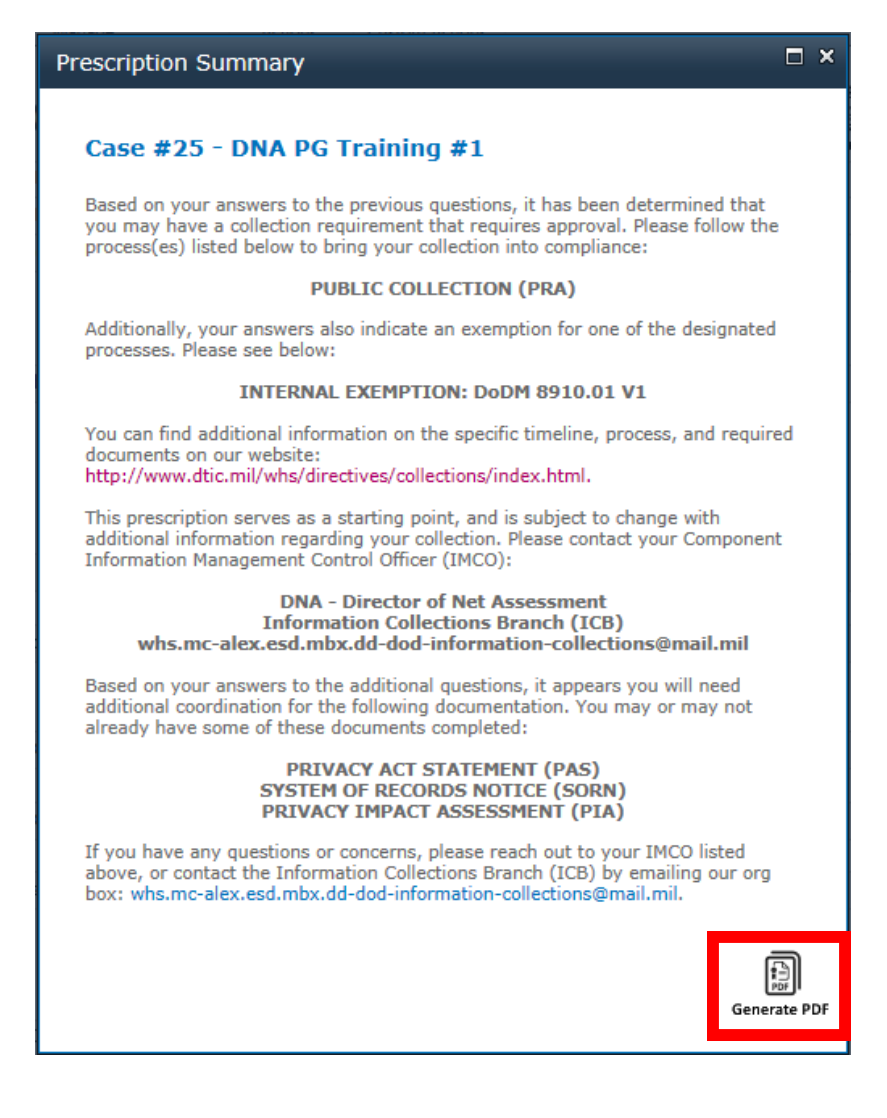

## **My Process Generator Summaries**

This link will direct you to a filterable list of all Process Generators. Action Officers will be able to view all Process Generators they have completed themselves. IMCOs will be able to view all Process Generators completed by their Component.

| This section a<br>processes for<br>information,                 | Illows you to initiate and move through the approval<br>both DoD Internal and Public collections. For more<br>visit the " <i>How to Initiate Collections</i> " page. | nitiate C |  |
|-----------------------------------------------------------------|----------------------------------------------------------------------------------------------------|-----------|--|
| My Proces     Informati     IC Workfl                           | <u>on Collection (IC) Workflow Initiation</u><br>o <u>ws - My Tasks</u>                                                                                              | ollectio  |  |
| <ul> <li><u>Public IC</u></li> <li><u>Internal I</u></li> </ul> | <u>Workflows - View All</u><br><u>C Workflows - View All</u>                                                                                                    | SU        |  |

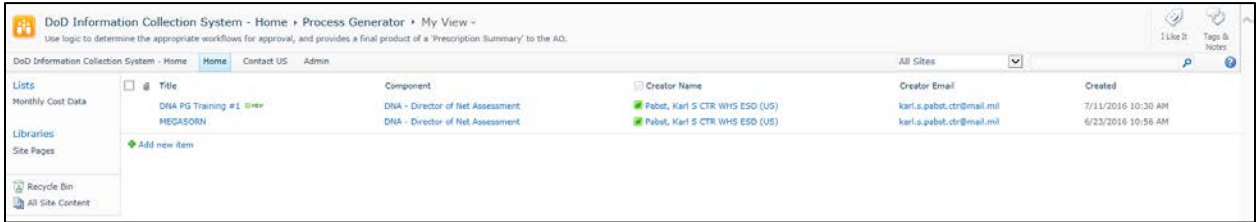

# **Information Collection Workflows**

To access Information Collection Workflows, click on the "Initiate Collections" tab from the homepage.

#### **Completing Workflow Tasks**

The easiest way to access and complete a Workflow Task is to use the URL in the email notification you receive when the System assigns you an action. This way, you will navigate directly to the Task you must complete:

| 2(A) - 60 DA                                              | Y NOTICE                                                                                                    |                        | □ ×              |
|-----------------------------------------------------------|----------------------------------------------------------------------------------------------------|------------------------|------------------|
| Edit                                                      |                                                                                                    |                        |                  |
| Cancel Paste                                              | K Cut ABC<br>Copy Spetling                                                                                                    |                        |                  |
| Commit Clipb                                              | oard Spelling                                                                                                    |                        |                  |
| S This work                                               | flow task applies to Spindy's Customer Satisfaction Survey                                                                                                    |                        |                  |
| Task Informat                                             | ion                                                                                                    | Task Checklist         |                  |
| Status<br>Requested By                                    | In progress<br>Robinson, Tyler CTR WHS-ESD-DD-Qualx                                                                                                    | Completed Burden Estim | iate.<br>Ipload. |
| Comments                                                  | 1                                                                                                    |                        |                  |
| Instructions                                              | Please start burden estimate and 60 Day Notice in the IC System Click the "Edit" button to burden estimate. Click the "Complete" button to move to the next stage. |                        |                  |
| Task depende                                              | ncies                                                                                                    |                        |                  |
| Please click here<br>Please click here                    | for Data Entry.<br>for Upload or Review Documents                                                                                                    |                        |                  |
| Task History                                              |                                                                                                    |                        |                  |
| System Account                                            | (4/22/2016 1:57 PM): Task created on 4/22/2016 1:56:59 PM                                                                                                    |                        |                  |
| Version: 1.0<br>Created at 4/22/20<br>Last modified at 4/ | 16 1:57 PM by System Account<br>22/2016 1:57 PM by System Account                                                                                                  |                        |                  |
|                                                           |                                                                                                    | Complete               | Cancel           |
|                                                           |                                                                                                    |                        |                  |
|                                                           |                                                                                                    |                        |                  |

This task page will look the same for all Workflow Tasks. At the very top you can see the specific step of the process with which this task corresponds (2(A) - 60 Day Notice). Below that, you will find the collection title for this Workflow.

The Task Information section displays the current status of the task, who requested the task to be completed (this will be an Action Officer, an IMCO, or OIM), a space for comments, and brief instructions.

| 2(A) - 60 DA                                              | YNOTICE                                                                                                    | □ ×                        |
|-----------------------------------------------------------|----------------------------------------------------------------------------------------------------|----------------------------|
| Edit                                                      |                                                                                                    |                            |
| Cancel Paste                                              | ∦ Cut ABC<br>a Copy Spelling                                                                                                    |                            |
| Commit Clipb                                              | oard Spelling                                                                                                    |                            |
| S This work                                               | flow task applies to Spindy's Customer Satisfaction Survey                                                                                                    | _                          |
| Task Informat                                             | on                                                                                                    | Task Checklist             |
| Status<br>Requested By                                    | In progress<br>Robinson, Tyler CTR WHS-ESD-DD-Qualx                                                                                                    | Completed Burden Estimate. |
| Comments                                                  | [<br>                                                                                                    | Ĵ                          |
| Instructions                                              | Please start burden estimate and 60 Day Notice in the IC System Click<br>the "Edit" button to burden estimate. Click the "Complete" button to<br>move to the next stage. |                            |
| Task depende                                              | ncies                                                                                                    |                            |
| Please click here<br>Please click here                    | for Data Entry.<br>for Upload or Review Documents                                                                                                    |                            |
| Task History                                              |                                                                                                    |                            |
| System Account                                            | (4/22/2016 1:57 PM): Task created on 4/22/2016 1:56:59 PM                                                                                                    |                            |
| Version: 1.0<br>Created at 4/22/20<br>Last modified at 4/ | 16 1:57 PM by System Account<br>22/2016 1:57 PM by System Account                                                                                                    |                            |
|                                                           |                                                                                                    | Complete Cancel            |
|                                                           |                                                                                                    |                            |

The Task Checklist section on the right (below) provides a list of everything needed to complete the current Task.

| 2(A) - 60 DA                                            | AY NOTICE                                                                                                    | □ ×                         |
|---------------------------------------------------------|----------------------------------------------------------------------------------------------------|-----------------------------|
| Edit                                                    |                                                                                                    |                             |
| Cancel Paste                                            | Kott     ABC     Spelling     Spelling                                                                                                    |                             |
| <i>a</i> .                                              |                                                                                                    |                             |
| O This wor                                              | kflow task applies to Spindy's Customer Satisfaction Survey                                                                                                    |                             |
| Task Informa                                            | tion                                                                                                    | Task Checklist              |
| Status                                                  | In progress                                                                                                    | Completed Burden Estimate.  |
| Requested By                                            | Robinson, Tyler CTR WHS-ESD-DD-Qualx                                                                                                    | Completed Documents Upload. |
| Comments                                                |                                                                                                    | Ŷ                           |
| Instructions                                            | Please start burden estimate and 60 Day Notice in the IC System Clic<br>the "Edit" button to burden estimate. Click the "Complete" button to<br>move to the next stage. | k                           |
| Task depend                                             | encies                                                                                                    |                             |
| Please click her<br>Please click her                    | a for Data Entry.<br>a for Upload or Review Documents                                                                                                    |                             |
| Task History                                            |                                                                                                    |                             |
| System Account                                          | (4/22/2016 1:57 PM): Task created on 4/22/2016 1:56:59 PM                                                                                                    |                             |
| Version: 1.0<br>Created at 4/22/2<br>Last modified at 4 | 016 1:57 PM by System Account<br>/22/2016 1:57 PM by System Account                                                                                                    |                             |
|                                                         |                                                                                                    | Complete Cancel             |
|                                                         |                                                                                                    |                             |
|                                                         |                                                                                                    |                             |

Finally, the Task Dependencies section below provides all appropriate data entry and document review links necessary in order to complete the items listed in the Task Checklist. For example, to "Complete Burden Estimate" in this example, one would click on the "Data Entry" dependency.

| 2(A) - 60 D                                          | AY NOTICE                                                                                                    |                             | □ ×    |
|------------------------------------------------------|----------------------------------------------------------------------------------------------------|-----------------------------|--------|
| Edit                                                 |                                                                                                    |                             |        |
| Cancel Paste                                         | K Cut ABC<br>Copy Spelling                                                                                                    |                             |        |
| Commit Clip                                          | oboard Spelling                                                                                                    |                             |        |
| S This wor                                           | kflow task applies to Spindy's Customer Satisfaction Survey                                                                                                    |                             |        |
| Task Informa                                         | ation                                                                                                    | Task Checklist              |        |
| Status                                               | In progress                                                                                                    | Completed Burden Estimate.  |        |
| Requested By                                         | Robinson, Tyler CTR WHS-ESD-DD-Qualx                                                                                                    | Completed Documents Upload. |        |
| Comments                                             |                                                                                                    |                             |        |
| Instructions                                         | Please start burden estimate and 60 Day Notice in the IC System Click<br>the "Edit" button to burden estimate. Click the "Complete" button to<br>move to the next stage. |                             |        |
| Task depend                                          | lencies                                                                                                    |                             |        |
| Please click her<br>Please click her                 | re for Data Entry.<br>re for Upload or Review Documents                                                                                                    |                             |        |
| Task History                                         |                                                                                                    |                             |        |
| System Accour                                        | t (4/22/2016 1:57 PM): Task created on 4/22/2016 1:56:59 PM                                                                                                    |                             |        |
| Version: 1.0<br>Created at 4/22/<br>Last modified at | 2016 1:57 PM by System Account<br>4/22/2016 1:57 PM by System Account                                                                                                    |                             |        |
|                                                      |                                                                                                    | Complete                    | Cancel |
|                                                      |                                                                                                    |                             |        |

Once you have finished all Task Dependencies, mark all corresponding items in the Task Checklist as complete, then click the "Complete" button at the bottom of the page.

| 2(A) - 60 D/                                            | AY NOTICE                                                                                                    | □ × |
|---------------------------------------------------------|----------------------------------------------------------------------------------------------------|-----|
| Edit                                                    |                                                                                                    |     |
| Cancel Paste                                            | Cut ABC<br>Copy<br>Spelling                                                                                                    |     |
| Commit Clip                                             | pboard Spelling                                                                                                    |     |
| C This wor                                              | defens taak applies to Coindule Outemar Catiofaction Survey                                                                                                    |     |
| C This wor                                              | iknow task applies to spindy's customer satisfaction survey                                                                                                    |     |
| Task Informa                                            | ation Task Checklist                                                                                                    |     |
| Status                                                  | In progress Completed Burden Estimate.                                                                                                    |     |
| Requested By                                            | Robinson, Tyler CTR WHS-ESD-DD-Qualx                                                                                                    |     |
| Comments                                                | Ô                                                                                                    |     |
| Instructions                                            | Please start burden estimate and 60 Day Notice in the IC System Click<br>the "Edit" button to burden estimate. Click the "Complete" button to<br>move to the next stage. |     |
| Task depend                                             | lencies                                                                                                    |     |
| Please click her<br>Please click her                    | re for Data Entry.<br>re for Upload or Review Documents                                                                                                    |     |
| Task History                                            | 1                                                                                                    |     |
| System Accoun                                           | t (4/22/2016 1:57 PM): Task created on 4/22/2016 1:56:59 PM                                                                                                    |     |
| Version: 1.0<br>Created at 4/22/2<br>Last modified at 4 | 2016 1:57 PM by System Account<br>4/22/2016 1:57 PM by System Account                                                                                                    |     |
|                                                         | Complete Carr                                                                                                    | el  |

## **Uploading Documents**

Many Workflow Tasks will require you to upload documents to the System for an information collection package. This will appear as "Please click here for Upload or Review Documents" in the Task Dependencies list (see previous page).

Once you click the link, you will be taken to the Document Library for the Information Collection Workflow on which you are currently working, where you will be able to see all documents that are currently uploaded.

| Site Actions 👻 🛛 🔒 Browse                             | Library Tools<br>Documents Library | Document Set<br>Manage |                                                                                                    |                                                            |                                               |             |
|-------------------------------------------------------|------------------------------------|------------------------|----------------------------------------------------------------------------------------------------|------------------------------------------------------------|-----------------------------------------------|-------------|
| DoD Informa                                           | tion Collection Syste              | <u>em - Home</u>       | Public Workflow Documents                                                                                        | Workflow Documents - 2                                     |                                               |             |
| DoD Information Collectio                             | n System - Home Home               | Contact US             | Admin                                                                                                    |                                                            |                                               | All Sites 🗸 |
| Lists<br>Monthly Cost Data<br>Libraries<br>Site Pages |                                    | )                      | Workflow Documents - 2<br>Information Collection Workflow<br>Component<br>View All Properties<br>Edit Properties | Spindy's Customer S<br>AT&L - Acquisition, T               | iatisfaction Survey<br>echnology, & Logistics |             |
| All Site Content                                      | Type<br>There are no items to show | Name                   | Title<br>"Public Workflow Documents" document library. To                                                        | Document Types<br>add a new item, click "New" or "Upload". | Modified                                      | Modified By |

To upload additional documents, first click the "Documents" tab at the very top of the screen under "Library Tools."

|                                                       | Library To      |         | Document Set      |                                                                                                    |                                              |                                                |             |
|-------------------------------------------------------|-----------------|---------|-------------------|----------------------------------------------------------------------------------------------------|----------------------------------------------|------------------------------------------------|-------------|
| Site Actions 👻 📩 Browse                               | Documents       | Library | Manage            |                                                                                                    |                                              |                                                |             |
| DoD Informa                                           | tion Collection | n Syste | <u>m - Home</u> ( | Public Workflow Documents                                                                                       | • Workflow Documents - 2                     |                                                |             |
| DoD Information Collectio                             | n System - Home | Home    | Contact US        | Admin                                                                                                    |                                              |                                                | All Sites 🗸 |
| Lists<br>Monthly Cost Data<br>Libraries<br>Site Pages | 71787           |         |                   | Workflow Documents - 2<br>Information Collection Workflow<br>Component<br>//ew All Properties<br>ddt Properties | Spindy's Customer S<br>AT&L - Acquisition, T | Satisfaction Survey<br>Technology, & Logistics |             |
| Recycle Bin                                           | 🗌 Туре          |         | Name              | Title                                                                                                    | Document Types                               | Modified                                       | Modified By |

This will open up several options, including the ability to upload documents. The IC System also allows you to Check Out currently-uploaded documents for editing directly in the System. To upload, click the "Upload Document" button on the left side of the screen.

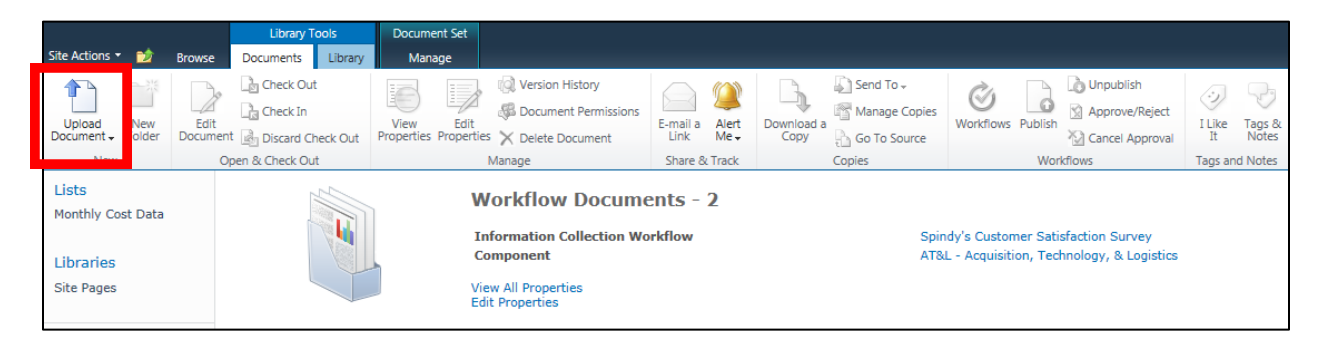

The next screen will allow you to browse for a document to upload. Once you have selected the appropriate file, click on "OK" to move forward.

IMPORTANT: Please do not use the "Upload Multiple Files" option. We are currently experiencing errors with the document properties when this option is used that prevent the successful completion of the Workflow.

| Public Workflow Docume                                                               | ents - Upload Document                                                   | □ ×               |
|--------------------------------------------------------------------------------------|--------------------------------------------------------------------------|-------------------|
| Upload Document<br>Browse to the document you<br>intend to upload.                   | Name:<br>Upload Multiple Files<br>Add as a new version to existing files |                   |
| Version Comments<br>Type comments describing<br>what has changed in this<br>version. | Version Comments:                                                        | $\langle \rangle$ |
|                                                                                      | OK Cancel                                                                |                   |

The next screen will prompt you to enter the Document's Properties: Name, Title, and Type. Please ensure that you complete this step! Categorizing uploaded documents correctly is essential for successful Workflow completion.

| Public Work                                                            | flow Documents                                      | - 60-day.docx                                                                                                    |           | × |
|------------------------------------------------------------------------|-----------------------------------------------------|----------------------------------------------------------------------------------------------------|-----------|---|
| Edit                                                                   |                                                     |                                                                                                    |           |   |
| Save Cancel                                                            | Paste                                               | Delete<br>Item                                                                                                    |           |   |
| Commit                                                                 | Clipboard                                           | Actions                                                                                                    |           |   |
| The docum Name *                                                       | ent was uploaded succ                               | essfully. Use this form to update the properties of the o                                                                                                    | Jocument. |   |
| Title                                                                  |                                                     | 0700-0000 60-Day Notice                                                                                                    |           |   |
| Document Type<br>Version: 1.0<br>Created at 7/12/;<br>Last modified at | es<br>2016 9:27 AM by Pabst<br>7/12/2016 9:27 AM by | Final Document<br>60 Day Template<br>60 Day Notice<br>Supporting Statements Part A<br>KS Supporting Statements Part B<br>Pat<br>OMB 83-I Form<br>30 Day Notice<br>Collection Instrument<br>Coordinations/Supplemental Documents | e Cancel  |   |

Once you have entered all information, click "Save" to finalize the upload and return to the Document Library.

## Viewing Workflows

Apart from using the link in email notifications from the System, you can navigate to view your IC Workflows from the "Initiate Collections" tab on the homepage.

To view all Workflow Tasks that you have completed or need to complete, click on "IC Workflows – My Tasks."

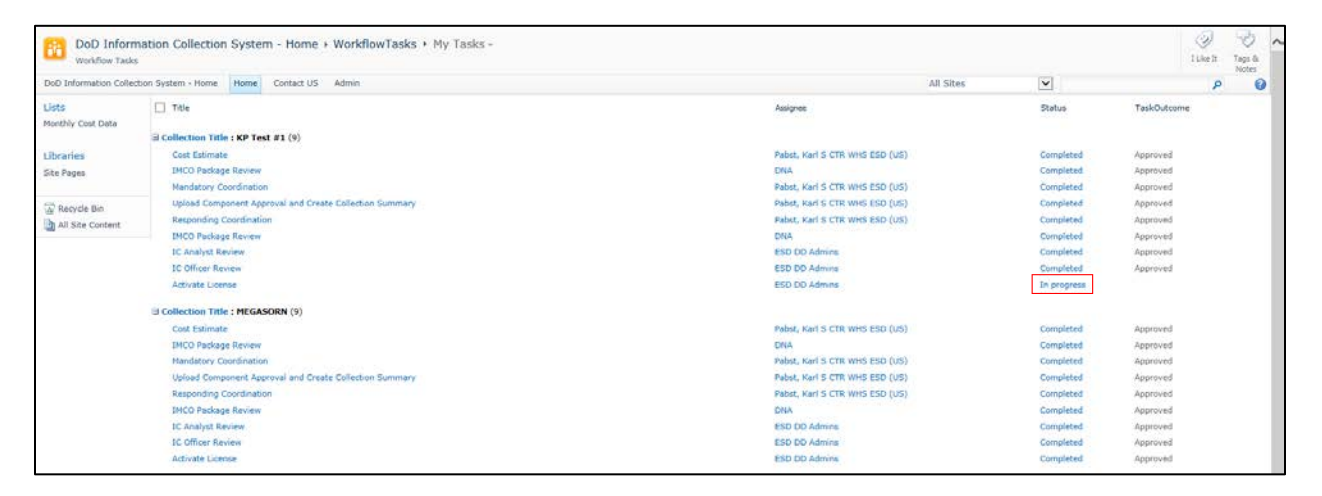

This page will display a list of all Information Collections on which you are working or have worked in the past, along with each step in which you are involved. You will be able to filter these workflows to find tasks that are marked as "In progress" (see above).

To complete a task from this page, click on the down arrow to the right of the task, then select "Edit Item."

| DoD Information Colle      | ction System - Home Contact US Admin                                                                                                    |                                                                                                    | All Sites                    | V                                                             | P 6                                                      |
|----------------------------|----------------------------------------------------------------------------------------------------|----------------------------------------------------------------------------------------------------|------------------------------|---------------------------------------------------------------|----------------------------------------------------------|
| Lists<br>Monthly Cost Data | C Yiele                                                                                                    | Assignee                                                                                                    |                              | Status                                                        | TaskOutcome                                              |
| Ubrarles<br>Site Pages     | Cost Estimate<br>MiCost Estimate<br>MiCost Estimate<br>Micostage Review<br>Mandatory Coordination                                                                                         | Pabut, Karl S CTR WHS ESD<br>DNA<br>Pabut, Karl S CTR WHS ESD                                                                                                    | (US)<br>(US)                 | Completed<br>Completed<br>Completed                           | Approved<br>Approved<br>Apprived                         |
| Recycle Bin                | Upload Component Approval and Create Collection Summary<br>Responding Coordination<br>IMCO Package Review<br>IC danabet Review                                                            | Pabet, Karl S CTR WHS ESD<br>Pabet, Karl S CTR WHS ESD<br>DNA<br>ESD DD Admins                                                                                                    | (us)<br>(us)                 | Completed<br>Completed<br>Completed                           | Approved<br>Approved<br>Approved                         |
|                            | IC Officer Review<br>Activate License                                                                                                    | CO DD Admins                                                                                                    |                              | Completed<br>In progress                                      | Approved                                                 |
|                            | © Collection Title : MCASORN (9)<br>Cost Etimente<br>IMCO Package Revenv<br>Mandatory Coordination<br>Up/gad Component Agrovaval and Create Collectors Summary<br>Responding Coordination | E48 Rem Matary Mark Karl 5 CTR WHS E5D UE Complexe Details Ref. Karl 5 CTR WHS E5D Allor He Mark, Karl 5 CTR WHS E5D Allor He Mark, Karl 5 CTR WHS E5D Complexe Rem Mark, Karl 5 CTR WHS E5D Complexe Rem Mark, Karl 5 CTR WHS | (US)<br>(US)<br>(US)<br>(US) | Completed<br>Completed<br>Completed<br>Completed<br>Completed | Approved<br>Approved<br>Approved<br>Approved<br>Approved |

This will take you to the same task page described earlier on pages 13-15.

Alternatively, from the "Initiate Collections" tab on the homepage, you can select either "Public IC Workflows – View All" or "Internal IC Workflows – View All" to display a list of all public or internal workflows you are working on. For IMCOs, this will display all the collections on which your Component is working.

| DoD Information Collect | ion Sys | tem - Home H                                          | ome Contact US           | Admin          |             |           |                                      |                                                      |           | All                                  | Sites          | ×          |                       | P                                                     | 0                                |
|-------------------------|---------|-------------------------------------------------------|--------------------------|----------------|-------------|-----------|--------------------------------------|------------------------------------------------------|-----------|--------------------------------------|----------------|------------|-----------------------|-------------------------------------------------------|----------------------------------|
| Lists                   |         | Collection Title                                      | Workflow Type            | Status         | Start Date  | End Date  | Workflow Inibiator                   | Component                                            | Proponent | Action Officer                       | PG Case Number | OH8 Number | Document Set Url      | Burden                                                | Coo                              |
| Nonthly Cost Data       |         | RD-Test-0002                                          | Basic Public<br>Workflow | In<br>progress | 3/18/2016   |           | DeNale, Rachael CTR WHS-ESD-DD       | DCM0 +<br>Deputy Chief<br>Management<br>Officer      |           | Dettale, Rachael CTR WHS-ESD-DD      | RD-Test-0002   |            | Workflow<br>Documents | RD-Test-<br>0002                                      |                                  |
| Site Pages              |         | Spindy's<br>Customer<br>Satisfaction<br>Survey        | Basic Public<br>Workflow | In<br>progress | 4/22/2016   |           | Robinson, Tyler CTR WHS-ESD-DD-Quelo | AT&L -<br>Acquisition,<br>Technology, &<br>Logistics | LHER      | Chiarelli, Kaltin H CTR WHS ESD (US) |                |            | Workflow<br>Documents | Spindy's<br>Customer<br>Satisfactio<br>Survey         | m                                |
| All Site Content        |         | Spindy's<br>Customer<br>Survey                        | Basic Public<br>Workflow | In<br>progress | 4/22/2016   |           | Robinson, Tyler CTR WHS-ESD-OD-Queb  | DCMO -<br>Deputy Chief<br>Hanagement<br>Officer      | WHS       | Robinson, Tyler CTR WHS-ESD-00-Qu    | alx -          |            | Workflow<br>Documents | Spindy's<br>Customer<br>Survey                        |                                  |
|                         |         | Student<br>Learning<br>Event<br>Evaluation<br>Surveys | Basic Public<br>Workflow | In<br>progress | 6/9/2016    |           | Bui, With T CIV DSS DSS HQ (US)      | INT (DSS) -<br>Defense<br>Security<br>Service        |           | Bui, Weh T CIV DSS DSS HQ (US)       |                | 0704-AAKC  | Workflow<br>Documents | Student<br>Learning<br>Event<br>Evaluation<br>Surveys |                                  |
|                         |         | Security<br>Agreements                                | Basic Public<br>Workflow | In<br>progress | 6/9/2016    |           | Bui, Vinh T CIV DSS DSS HQ (US)      | INT (DSS) -<br>Defense<br>Security<br>Service        |           | Bui, Vinh T CIV DSS DSS HQ (US)      |                | 0704-0194  | Workflow<br>Documents | Student<br>Learning<br>Event<br>Evaluation<br>Surveys |                                  |
|                         |         | Voice of<br>Industry<br>Survey                        | Basic Public<br>Workflow | In<br>progress | 6/9/2016    |           | Buy, Vinh T CIV DISS DISS HQ (US)    | INT (DSS) -<br>Defense<br>Security<br>Service        |           | Bui, Vinh T CIV DSS DSS HQ (US)      |                | 0704-0472  | Workflow<br>Documents | Voice of<br>Industry<br>Survey                        |                                  |
|                         |         | Testi                                                 | Besic Public<br>Workflow | In<br>progress | 6/20/2016   |           | Pabit, Karl S CTR WHS ESD (US)       | DNA - Director<br>Net<br>Assessment                  |           | Pabst, Karl S CTR WHS ESD (US)       |                | 0700-30000 | Workflow<br>Documents | Testi                                                 | CIO<br>IMP/<br>ASS<br>DOL<br>REV |
|                         |         | MEGASORN,<br>PART TWO                                 | Besic Public<br>Workflow | Complete       | d 6/28/2016 | 6/28/2016 | Pabez, Karl S CTR WHS ESD (US)       | DNA - Director<br>Net<br>Assessment                  |           | Pabet, Karl S CTR WHS ESD (US)       |                | 0700-2222  | Workflow<br>Documents | MEGASOR<br>PART TWO                                   | N, CIO                           |

From this page, you are able to access the Workflow Information data of a given record by clicking on the down arrow to the right of the Collection Title and selecting "View Item."

| DoD Informatio                   | forma<br>n Collec | tion Collection S<br>tion Workflows                   | System - Hom             | e + Public     | c Informat | ion Collec | ction Process Workflow + All Item                                                                                                    | 15 -                                                 |           |                                     |                |             |                       | ()<br>TUke II                                        | Tags &   |
|----------------------------------|-------------------|-------------------------------------------------------|--------------------------|----------------|------------|------------|----------------------------------------------------------------------------------------------------|------------------------------------------------------|-----------|-------------------------------------|----------------|-------------|-----------------------|------------------------------------------------------|----------|
| DoD Information (                | Collectio         | in System - Home                                      | Home Contact U           | 8 Admin        |            |            |                                                                                                    |                                                      |           | All S                               | ites           | V           |                       | P                                                    | 0        |
| Lists                            |                   | Collection Title                                      | Workflow Type            | Status         | Start Date | End Date   | Workflow Initiator                                                                                                    | Component                                            | Proponent | Action Officer                      | PG Case Number | OMB Number  | Document Set Uri      | Burden                                               | Coor     |
| Ionthiy Cost Data                | (                 | RD-Test-0002                                          | Basic Public<br>Workflow | In<br>progress | 3/18/2016  |            | Contraction of the second second seco | DCHO -<br>Deputy Chief<br>Management                 |           | Defaile, Rachael CTR WHS-ESD-DD     | RD-Test-0002   |             | Workflow<br>Documents | RD-Test-<br>0002                                     |          |
| ite Pages                        |                   | Spindy's<br>Customer<br>Satisfaction<br>Survey        | Basic Public<br>Workflow | In<br>progress | 4/22/2016  |            | Robinson, Tyler CTR WHS-ESD-DD-Quab                                                                                                    | AT&L -<br>Acquisition,<br>Technology, &<br>Logistics | LHBR      | Charelli, Katlin M CTR WHS ESD (US) |                |             | Workflow<br>Documents | Spindy's<br>Customer<br>Satisfacto<br>Survey         | r<br>lom |
| 7 Recycle Bin<br>All Site Conten | t,                | Spindy's<br>Customer<br>Survey                        | Basic Public<br>Workflow | în<br>progress | 4/22/2016  |            | Robinson, Tyler CTR WHS-ESO-DD-Quali                                                                                                    | DCHO -<br>Deputy Chief<br>Management<br>Officer      | WHS       | Robinson, Tyler CTR WHS-ESD-DD-Qual | bi i           |             | Workflow<br>Documents | Spindy's<br>Customer<br>Survey                       | e)       |
|                                  |                   | Student<br>Learning<br>Event<br>Evaluation<br>Surveys | kasic Public<br>Vorkflow | In<br>progress | 6/9/2016   |            | Bui, Vinh T CIV DSS DSS HQ (US)                                                                                                    | INT (DS5) -<br>Defense<br>Secunty<br>Service         |           | Bui, Vinh T CIV DSS DSS HQ (US)     |                | 0704-AAKC   | Workflow<br>Documents | Student<br>Learning<br>Event<br>Evaluatio<br>Surveys |          |
| 1                                | 64 W              | lorkflow Information                                  | asic Public              | In             | 6/9/2016   |            | Bui, Vinh T CIV DSS DSS HQ (US)                                                                                                    | INT (DSS) -                                          |           | Bui, Winh T CIV DSS DSS HQ (US)     |                | 0704-0194   | Workflow              | Student                                              |          |
| լլ                               | V4                | ew Item                                               | a financiae              | produces       |            |            |                                                                                                    | Security                                             |           |                                     |                |             | Documents             | Event<br>Evaluation                                  |          |
|                                  | SI Ve             | ersion History                                        | Danie Diskile            | In.            | 6/0/2016   |            | the Web T CTU DEC DEC HD DIC)                                                                                                    | INT (DOC)                                            |           | Buy Web T CTU DCC DCC HO (UC)       |                | 0204-0472   | Waddaw                | Surveys<br>Unice of                                  |          |
|                                  | Ċc                | ompliance Details<br>lett Me                          | Vorkflow                 | progress       | W 7 ×016   |            | and and a set rail rail and the (an)                                                                                                    | Defense<br>Security<br>Service                       |           | . and and a day read that we (and   |                | 0104-0172   | Documenta             | Industry<br>Survey                                   |          |
|                                  | XD                | elete Item                                            | asic Public              | In             | 6/20/2016  |            | Robst, Karl S CTR WHS ESD (US)                                                                                                    | DNA - Director                                       |           | Pabst, Karl S CTR WHS ESD (US)      |                | 0700-300000 | Workflow<br>Documents | Testi                                                | CIO -    |

| View                      |                   |                                  |  |
|---------------------------|-------------------|----------------------------------|--|
| Version History           | 🙊' Alert Me       |                                  |  |
| Manage Permissions        |                   |                                  |  |
| X Delete Item             | Autor             |                                  |  |
| Manage                    | Actions           |                                  |  |
| Collection Title          |                   | Test 42                          |  |
| PG Case Number            |                   |                                  |  |
| OMB Number                |                   | 1234-5678                        |  |
| Classification            |                   | Unclassified                     |  |
| Status                    |                   | In progress                      |  |
| Start Date                |                   | 9/13/2016                        |  |
| End Date                  |                   |                                  |  |
| Information Managemer     | t Control Officer | Pabst, Karl S CTR WHS ESD (US) 🔳 |  |
| Workflow Initiator        |                   | Pabst, Karl S CTR WHS ESD (US)   |  |
| Component                 |                   | DNA - Director Net Assessment    |  |
| Collection Type           |                   | New Collection                   |  |
| Type of Review Request    | ed                |                                  |  |
| Action Officer            |                   | Pabst, Karl S CTR WHS ESD (US)   |  |
| Proponent                 |                   |                                  |  |
| Form Numbers              |                   |                                  |  |
| Expiration Date           |                   |                                  |  |
| Burden                    |                   |                                  |  |
| Purnose                   |                   |                                  |  |
| Coordinators              |                   |                                  |  |
| Terms of Clearance        |                   |                                  |  |
| Obligation To Respond     |                   |                                  |  |
| Statistic Methods         |                   |                                  |  |
| Small Entities            |                   |                                  |  |
| Affected Public           |                   |                                  |  |
| Anecceu Public            |                   |                                  |  |
|                           |                   | 0. 0                             |  |
| Frequency                 |                   | On Occasion                      |  |
| IMCO Approval Date        |                   |                                  |  |
| IC Analyst Approval Dat   | e                 |                                  |  |
| Action Officer Approval [ | Date              |                                  |  |
| Program Official Approva  | ai Date           |                                  |  |
| DoD Official Approval Da  | ate               |                                  |  |
| Docket ID                 |                   |                                  |  |
| ьо Day Notice Publicatio  | n Date            |                                  |  |
| 60 Day Comment Period     | End               |                                  |  |
| FRN Citation              |                   |                                  |  |
| 30 Day Notice Publicatio  | n Date            |                                  |  |
| 30 Day Comment Period     | End               |                                  |  |
| 30 Day FRN Citation       |                   |                                  |  |
| Survey                    |                   | No                               |  |
| Generic                   |                   | No                               |  |
| Rule                      |                   | No                               |  |
| PublicCollection          |                   |                                  |  |
| Date Approved             |                   |                                  |  |
| Abstract                  |                   |                                  |  |
| Document Set Url          |                   | Workflow Documents               |  |
|                           |                   |                                  |  |
|                           |                   |                                  |  |

On this screen, you will be able to view the collection information for the workflow in a single snapshot.

If you scroll all the way to the bottom, you will find a link for "Workflow Documents." Clicking this will bring you to the Document Library for the collection, where you can view, download, and upload documents for the Workflow even if you are not currently assigned a task.